# МЕТОДИЧЕСКИЕ РЕКОМЕНДАЦИИ

по применению набора реагентов для выявления и количественного определения ДНК метициллин-чувствительного и метициллин-резистентного *Staphylococcus aureus*, метициллин-резистентных коагулазонегативных *Staphylococcus* spp. в биологическом материале методом полимеразной цепной реакции (ПЦР) с гибридизационно-флуоресцентной детекцией **«АмплиСенс<sup>®</sup> MRSA-скрин-титр-FL»** 

# Формат FRT

IVD

# АмплиСенс®

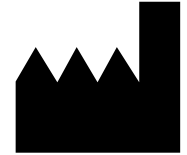

Федеральное бюджетное учреждение науки «Центральный научно-исследовательский институт эпидемиологии», Российская Федерация, 111123, город Москва, улица Новогиреевская, дом За

## ОГЛАВЛЕНИЕ

| СПИСОК СОКРАЩЕНИЙ                                                            | 3    |
|------------------------------------------------------------------------------|------|
| НАЗНАЧЕНИЕ                                                                   | 3    |
| ПОРЯДОК РАБОТЫ ПРИ ИСПОЛЬЗОВАНИИ АВТОМАТИЧЕСКОЙ СТАНЦИИ ДЛЯ                  | F    |
| ВЫДЕЛЕНИЯ НУКЛЕИНОВЫХ КИСЛОТ NucliSENS easyMAG, (BioMerieux, Франци          | 1я)5 |
| ПРОВЕДЕНИЕ АМПЛИФИКАЦИИ И АНАЛИЗ РЕЗУЛЬТАТОВ ПРИ ПОМОЩИ                      |      |
| ПРИБОРОВ Rotor-Gene 3000/6000 (Corbett Research, Австралия) и Rotor-Gene Q   |      |
| (QIAGEN GmbH («Киаген ГмбХ»), Германия)                                      | 8    |
| ПРОВЕДЕНИЕ АМПЛИФИКАЦИИ И АНАЛИЗА РЕЗУЛЬТАТОВ ПРИ ПОМОЩИ                     |      |
| ПРИБОРОВ iCycler iQ И iQ5 (Bio-Rad Laboratories, Inc. («Био-Рад Лабораториз, |      |
| Инк.»), США)                                                                 | 13   |

### СПИСОК СОКРАЩЕНИЙ

В настоящих методических рекомендациях применяются следующие сокращения и обозначения:

| BKO STI-87 | - внутренний контрольный образец для наборов с        |  |  |
|------------|-------------------------------------------------------|--|--|
|            | гиоридизационно-флуоресцентнои детекциеи              |  |  |
| В-         | - отрицательный контроль экстракции                   |  |  |
| ОКО        | - отрицательный контрольный образец                   |  |  |
| ПЦР        | - полимеразная цепная реакция                         |  |  |
| ПКО        | - положительный контрольный образец                   |  |  |
| ПК         | <ul> <li>положительный контроль экстракции</li> </ul> |  |  |

### НАЗНАЧЕНИЕ

Методические рекомендации описывают порядок действий при использовании набора реагентов для выявления и количественного определения ДНК метициллинчувствительного и метициллин-резистентного *Staphylococcus aureus*, метициллинрезистентных коагулазонегативных *Staphylococcus* spp. в биологическом материале (мазок из ротоглотки, бронхоальвеолярный лаваж (БАЛ), мокрота, эндотрахеальный аспират, промывные воды бронхов, моча (осадок первой порции), кровь, плазма крови, спинномозговая жидкость (СМЖ), пунктаты из очагов поражения органов и тканей, смывы с медицинского оборудования, инструментария и инвентаря) методом полимеразной цепной реакции (ПЦР) с гибридизационно-флуоресцентной детекцией «АмплиСенс<sup>®</sup> *MRSA*-скрин-титр-FL» совместно с приборами для ПЦР в режиме «реального времени»:

- Rotor-Gene 3000, Rotor-Gene 6000 (Corbett Research, Австралия),

- Rotor-Gene Q (QIAGEN GmbH («Киаген ГмбХ»), Германия),

- iCycler iQ, iQ5 (Bio-Rad Laboratories, Inc. («Био-Рад Лабораториз, Инк.»), США),

а также совместно с автоматической станцией NucliSENS easyMAG (bioMérieux, Франция) для проведения экстракции (выделения) РНК/ДНК.

| Канал для флуорофора       | Название канала детекции для<br>разных моделей приборов <sup>1</sup> |
|----------------------------|----------------------------------------------------------------------|
| канал для флуорофора FAM   | FAM/Green                                                            |
| канал для флуорофора ЈОЕ   | JOE/HEX/R6G/Yellow/Cy3                                               |
| канал для флуорофора ROX   | ROX/Orange/TxR                                                       |
| канал для флуорофора Су5   | Cy5/Red                                                              |
| канал для флуорофора Су5.5 | Cy5.5/Crimson/Quasar705                                              |

## Соответствие названий флуорофоров и каналов детекции

<sup>&</sup>lt;sup>1</sup> Название каналов детекции для соответствующего детектора см. в соответствующем разделе методических рекомендаций к набору реагентов.

# ПОРЯДОК РАБОТЫ ПРИ ИСПОЛЬЗОВАНИИ АВТОМАТИЧЕСКОЙ СТАНЦИИ ДЛЯ ВЫДЕЛЕНИЯ НУКЛЕИНОВЫХ КИСЛОТ NucliSENS easyMAG, (BioMerieux, Франция)

### Порядок работы

Вариант 1. Экстракция ДНК с лизисом образца вне прибора.

Данный метод выделения позволяет снизить расход буфера для лизиса NucliSens и предпочтительнее при работе с образцами клинического материала, содержащего сгустки.

- 1. Включить прибор NucliSENS easyMAG и подготовить его к выделению РНК/ДНК, следуя инструкции к прибору.
- В окне для ввода исследуемых образцов ввести для каждого образца следующие параметры: название образца, материал (*Matrix*) для выделения ДНК (установить *Plasma*), объем образца (*volume*) – *0,1 ml*, объем элюции (*Eluate*) - 55 mkl, тип образца (*Type*) – Lysed, очередность выделения ДНК в образцах (*priority*) normal.
- Создать новый протокол выделения ДНК и сохранить его. В протоколе указать, что лизис и инкубация образцов происходит вне прибора: *On-board Lysis Buffer Dispensing – no*, *On-board Lysis Incubation – no*.
- 4. Перенести таблицу образцов в созданный протокол.
- 5. Отобрать необходимое количество специализированных одноразовых пробирок, предназначенных для выделения ДНК в приборе NucliSENS easyMAG, (включая отрицательный и положительный контроль выделения). Внести в каждую пробирку на внутренние стенки по **10 мкл ВКО STI-87.** Добавить в пробирки по **550 мкл буфера для лизиса NucliSens**.

**ВНИМАНИЕ!** При работе с материалом, содержащем сгустки, лизис рекомендуется проводить в пробирках объёмом 1,5 мл. После окончания инкубации (**пункт 8**) следует провести центрифугирование пробирок при 10 тыс об/мин в течение 1 мин на микроцентрифуге и перенести надосадочную жидкость в специализированные пробирки, предназначенные для выделения ДНК в приборе NucliSENS easyMAG.

- 6. В пробирки с буфером для лизиса NucliSens и BKO STI-87, внести по 100 мкл подготовленных проб, используя наконечники с фильтром и тщательно перемешать пипетированием. (Следует избегать попадания в пробирку сгустков слизи и крупных частиц).
- 7. В пробирку отрицательного контроля экстракции (В-) внести 100 мкл ОКО. В

пробирку положительного контроля (ПК) выделения внести **90 мкл ОКО** и **10 мкл ПКО ДНК** *MRSA*.

- 8. Инкубировать пробирки в течение 10 минут при комнатной температуре.
- 9. Ресуспендировать пробирку с магнитной силикой NucliSens, интенсивно перемешав на вортексе. Внести в каждую пробирку отдельным наконечником с фильтром по 10 мкл магнитной силики и тщательно перемешать пипетированием. Магнитная силика должна быть равномерно распределена по всему объему пробирки.
- 10.Загрузить пробирки с образцами в прибор, установить наконечники, запустить программу выделения ДНК с лизисом образцов вне прибора (*off board*).
- 11.После окончания экстракции ДНК извлечь пробирки из прибора. Пробирки с ДНКпробами перенести в зону ПЦР-амплификации.

Вариант 2. Выделение ДНК с лизисом образца в приборе.

- 1. Включить прибор NucliSENS easyMAG и подготовить его к выделению ДНК, следуя инструкции к прибору.
- В окне для ввода исследуемых образцов ввести для каждого образца следующие параметры: название образца, материал (*Matrix*) для выделения ДНК - плазма (*Plasma*), объем образца (*volume*) – *0,1-1 ml*, объем элюции (*Eluate*) - *55 mkl*, тип образца (*Type*) – *Primary*, очередность выделения ДНК в образцах (*priority*) *normal*.
- 3. Создать новый протокол выделения ДНК и сохранить его. В протоколе указать, что лизис и инкубация образцов происходит автоматически в приборе: *On-board Lysis Buffer Dispensing-Yes, On-board Lysis Incubation-Yes*.
- 4. Перенести запрограммированные образцы в созданный протокол.
- 5. В каждую пробирку, предназначенную для выделения ДНК в приборе NucliSENS easyMAG, необходимо добавить **100 мкл** подготовленных проб отдельным наконечником с фильтром.
- Для отрицательного контроля (В–) в пробирку, предназначенную для экстракции ДНК в приборе NucliSENS easyMAG, необходимо добавить **100 мкл ОКО**. В пробирку положительного контроля экстракции (ПК) внести **90 мкл ОКО** и **10 мкл** ПКО ДНК MRSA.
- 7. В отдельной стерильной пробирке на 2 мл смешать магнитную силику NucliSens и BKO STI-87 стерильными наконечниками с фильтром в следующем соотношении:

| Количество образцов<br>для выделения ДНК | Количество магнитной<br>силики NucliSens (мкл) | Количество<br><b>ВКО STI-87</b> (мкл) |
|------------------------------------------|------------------------------------------------|---------------------------------------|
| 1                                        | 10                                             | 10                                    |
| 24                                       | 250                                            | 250                                   |
| (полная загрузка прибора)                | (с запасом на 25 проб)                         | (из двух пробирок)                    |

- 8. Содержимое пробирки тщательно перемешать. Смесь магнитной силики NucliSens с BKO STI-87 может храниться не более 30 мин.
- 9. Загрузить пробирки с образцами в прибор, установить наконечники, запустить программу выделения ДНК с лизисом образцов в приборе (*on board*).
- 10.Дождаться, пока прибор NucliSENS easyMAG не остановит работу в положении *Instrument State Idle* (примерно 15 мин).
- 11. Тщательно перемешать пробирку с приготовленной смесью магнитной силики NucliSens, BKO STI-87 на вортексе до однородного состояния.
- 12.Открыть крышку прибора и добавить в каждую пробирку отдельным наконечником по **20 мкл приготовленной смеси.** Каждую пробирку тщательно перемешать пипетированием с помощью многоканальной пипетки отдельными наконечниками с фильтром на 200 мкл.
- 12.Запустить на приборе программу продолжения экстракции (выделения) ДНК.
- 13.После окончания экстракции ДНК извлечь пробирки из прибора. Пробирки с ДНКпробами перенести в зону ПЦР-амплификации.

# ПРОВЕДЕНИЕ АМПЛИФИКАЦИИ И АНАЛИЗ РЕЗУЛЬТАТОВ ПРИ ПОМОЩИ ПРИБОРОВ Rotor-Gene 3000/6000 (Corbett Research, Австралия) и Rotor-Gene Q (QIAGEN GmbH («Киаген ГмбХ»), Германия)

Для работы с прибором RotorGene 3000 следует использовать программу RotorGene версии 6.1 и выше, с прибором RotorGene 6000 – программу RotorGene 6000 версии 1,7 (build 67) или выше.

Далее по тексту термины, соответствующие разным версиям приборов и программного обеспечения, указаны в следующем порядке: для прибора Rotor-Gene 3000 / для англоязычной версии программы Rotor-Gene 6000 / для русскоязычной версии программы Rotor-Gene 6000.

Провести этапы пробоподготовки и приготовления реакционных смесей согласно инструкции к набору реагентов. При использовании прибора RotorGene 3000, RotorGene 6000 и RotorGene Q рекомендуется использование прозрачных ПЦР-пробирок на 0,2 мл с плоской крышкой (детекция через дно пробирки).

Поместить микропробирки в ячейки ротора амплификатора Rotor-Gene 3000/6000/Q так, чтобы первая пробирка попала в лунку 1 (ячейки ротора пронумерованы, эти номера используются в дальнейшем для программирования положения проб в амплификаторе); установить ротор в прибор, закрыть крышку.

ВНИМАНИЕ! Если вы не полностью заполняете ротор прибора, то его следует уравновесить. Для этого заполните незанятые места пустыми пробирками (*не используйте пробирки от предыдущих экспериментов*!). Лунка 1 обязательно должна быть заполнена какой-либо исследуемой пробиркой (*не пустой*).

### Программирование амплификатора:

- 1. Нажать кнопку *New/Новый* в основном меню программы.
- 2. В открывшемся окне выбрать шаблон запуска эксперимента Advanced/Детальный мастер и выделить Dual Labeled Probe/Hydrolysis probes/Флуоресцентные зонды (TaqMan). Нажать кнопку New/Hoвый.
- 3. В открывшемся окне выбрать ротор на 36 лунок 36-Well Rotor/36-луночный ротор (или на 72 лунки 72-Well Rotor/72-луночный ротор), и отметить, что вы не используете пробирки с выпуклыми крышками / закреплено фиксирующее кольцо. Нажать кнопку Next/Далее.
- 4. В открывшемся окне задать оператора и выбрать объем реакционной смеси: *Reaction volume/Объем реакции - 25 мкл*. Установить галочку напротив Формат FRT Форма 2: REF R-B78-100-FT(RG,iQ), REF H-1902-1-1 / VER 24.03.21 / стр. 8 из 14

функции **15 µl oil layer volume/15 µL объем масла/воска**. Нажать кнопку **Next/Далее.** 

5. В открывшемся окне необходимо задать температурный профиль эксперимента. Для этого нажать кнопку *Edit profile/Pedakmop профиля* и задать соответствующие параметры:

| программа амплификации «мкэх» для присоров реторного типа |                    |                            |                                         |                  |
|-----------------------------------------------------------|--------------------|----------------------------|-----------------------------------------|------------------|
| Этап                                                      | Температура,<br>°С | Продолжительность<br>этапа | Измерение<br>флуоресценции              | Кол-во<br>циклов |
| Hold/ Удерж.<br>темп-ры                                   | 95                 | 15 мин                     | -                                       | 1                |
| Cycling 1/<br>Циклирование                                | 95                 | 15 c                       | -                                       |                  |
|                                                           | 60                 | 30 c                       | -                                       | 5                |
|                                                           | 72                 | 15 c                       | _                                       |                  |
| Cycling 2/<br>Циклирование                                | 95                 | 15 c                       | -                                       |                  |
|                                                           | 55                 | 30 c                       | FAM/Green,<br>JOE/Yellow,<br>ROX/Orange | 40               |
|                                                           | 72                 | 15 c                       | _                                       |                  |

Программа амплификации «MRSA» для приборов роторного типа<sup>2</sup>

- 6. После того как выбран температурный профиль эксперимента, нажать кнопку **ОК/Да**.
- 7. В окне New Run Wizard/Macmep Нового Tecma нажать кнопку Calibrate/Gain Optimisation.../Опт.уровня сигн.
  - a) осуществлять калибровку по каналам FAM/Green, JOE/Yellow, ROX/Orange (нажать кнопку *Calibrate Acquiring/Optimise Acquiring/Onm. Детек-мых*);
  - б) для установки калибровки всех каналов нужно указать в графе Min Reading/Миним. Сигнал - 5, Max Reading/Максим. Сигнал - 10. Отметить галочкой Perform Calibration Before 1<sup>st</sup> Acquisition»/«Perform Optimisation Before 1<sup>st</sup> Acquisition/Выполнить оптимизацию при 1-м шаге детекции. Нажать кнопку Close/Закрыть.
- 8. Нажать кнопку *Next/Далее*, запустить амплификацию кнопкой *Start run/Cmapm*.
- 9. Дать название эксперимента и сохранить его на диске (в этом файле будут автоматически сохранены результаты данного эксперимента).
- 10.Внести данные в таблицу образцов (открывается автоматически после запуска амплификации). В колонке **Name/Имя** указать названия/номера исследуемых клинических образцов. Отрицательный контроль ПЦР обозначить как «К-», положительный – «К+». Напротив всех исследуемых клинических образцов установить тип **Unknown/Образец**, положительных контроля ПЦР – тип **Positive**

<sup>&</sup>lt;sup>2</sup> Например, Rotor-Gene 3000, Rotor-Gene 6000 (Corbett Research, Австралия), Rotor-Gene Q (Qiagen, Германия)

*control/Положительный контроль*, отрицательного контроля ПЦР – тип *NTC*. Для калибраторов – тип *Standard/Стандарт* и указать их концентрации в столбце *Given Conc*. Значения концентраций калибраторов указаны во вкладыше к набору реагентов. Для ячеек, соответствующих пустым пробиркам, установить тип *None/Пусто*.

# ВНИМАНИЕ! При установке типа *None/Пусто* данные образца анализироваться не будут!

### Анализ результатов

Результаты анализируются с помощью программного обеспечения используемого прибора для проведения ПЦР в режиме «реального времени». Результаты интерпретируются на основании наличия (или отсутствия) пересечения кривой флуоресценции с пороговой линией, что соответствует наличию (или отсутствию) значения порогового цикла «Сt» в соответствующей графе в таблице результатов.

Полученные данные – кривые накопления флуоресцентного сигнала по трем каналам – анализируются с помощью программного обеспечения используемого прибора для проведения ПЦР в режиме «реального времени».

# <u>Анализ результатов амплификации ДНК Staphylococcus aureus по каналу</u> FAM/Green:

- 1. Проверьте, чтобы в таблице образцов были обозначены калибраторы и заданны их концентрации.
- Активировать нажатием в меню кнопки Analysis/Анализ, выбрать режим анализа Quantitation/Количественный, активировать кнопку Cycling A. FAM/Cycling A. Green, Show/Показать.
- 3. Отменить автоматический выбор уровня пороговой линии *Threshold/Порог*.
- В меню основного окна (Quantitation analysis/Количественный анализ) должны быть активированы кнопки Dynamic tube/Динамич.фон, Slope Correct/Коррект.уклона.
- 5. В меню *CT Calculation/Вычисление CT* (в правой части окна) выставить уровень пороговой линии *Threshold/Порог* = 0.03.
- Выберите параметр More settings/Outlier Removal/Устранение выбросов и установите значение порога отрицательных проб (NTC Threshold/Порог Фона – ПФ (NTC)) равным 10 %.
- 7. В отрицательном контроле экстракции (В–) **ОКО** отсутствует значение *Сt*.
- 8. В отрицательном контроле (К-) ПЦР ДНК-буфер отсутствует значение Ct.

- 9. В ДНК-калибраторах должны появиться значения *Ct* и значения концентраций (*Calc Conc (copies/reaction)*).
- В положительном контроле экстракции (ПК) ПКО ДНК MRSA должно появиться значение Ct и значение концентрации.

# Анализ результатов реакции амплификации ДНК гена mecA по каналу JOE/Yellow:

- Проверьте, чтобы в таблице образцов были обозначены калибраторы и заданы их концентрации.
- 2. Активировать нажатием в меню кнопки *Analysis/Анализ*, выбрать режим анализа *Quantitation/Количественный*, активировать кнопку *Cycling A. JOE/Cycling A. Yellow*, *Show/Показать*.
- 3. Отменить автоматический выбор уровня пороговой линии *Threshold/Порог.*
- В меню основного окна (Quantitation analysis/Количественный анализ) должны быть активированы кнопки Dynamic tube/Динамич.фон, Slope Correct/Коррект.уклона.
- 5. В меню *CT Calculation/Вычисление CT* (в правой части окна) выставить уровень пороговой линии *Threshold/Порог = 0.03*.
- Выберите параметр More settings/Outlier Removal/Устранение выбросов и установите значение порога отрицательных проб (NTC Threshold/Порог Фона – ПФ (NTC)) равным 10 %.
- 7. В отрицательном контроле экстракции (В–) **ОКО** отсутствует значение *Сt*.
- 8. В отрицательном контроле ПЦР (К–) **ДНК-буфер** отсутствует значение *Сt*.
- 9. В ДНК-калибраторах должны появиться значения *Ct* и значения концентраций (*Calc Conc (copies/reaction)*).
- 10. В положительном контроле экстракции (ПК) **ПКО ДНК MRSA -** должно появиться значение *Ct* и значение концентрации.

## Анализ результатов амплификации по каналу ROX/Orange (BKO STI-87):

- Проверьте, чтобы в таблице образцов были обозначены калибраторы и заданны их концентрации.
- Активировать нажатием в меню кнопки Analysis/Анализ, выбрать режим анализа Quantitation/Количественный, активировать кнопку Cycling A. ROX/Cycling A. Orange, Show/Показать.
- 3. Отменить автоматический выбор уровня пороговой линии *Threshold/Порог*.
- 4. В меню основного окна (*Quantitation analysis/Количественный анализ*) должны быть активированы кнопки *Dynamic tube/Динамич.фон*, *Slope* Формат FRT Форма 2: REF R-B78-100-FT(RG,iQ), REF H-1902-1-1 / VER 24.03.21 / стр. 11 из 14

### Correct/Коррект.уклона.

- 5. В меню *CT Calculation/Вычисление CT* (в правой части окна) выставить уровень пороговой линии *Threshold/Порог* = 0.03.
- Выберите параметр More settings/Outlier Removal/Устранение выбросов и установите значение порога отрицательных проб (NTC Threshold/Порог Фона ПФ (NTC)) равным 10 %.
- 7. В таблице результатов (окно *Quant. Results/Количественные Результаты*) должны появиться значения *Ct* и значения концентраций для **BKO STI-87** в каждом исследуемом образце (Calc Conc (copies/reaction)). При этом значения должны быть более значения, указанного во вкладыше.
- 8. В отрицательном контроле ПЦР (К–) **ДНК-буфер** отсутствует значение *Сt*.
- 9. В ДНК-калибраторах должны появиться значения *Ct* и значения концентраций (Calc Conc (copies/reaction)).

# ПРОВЕДЕНИЕ АМПЛИФИКАЦИИ И АНАЛИЗА РЕЗУЛЬТАТОВ ПРИ ПОМОЩИ ПРИБОРОВ iCycler iQ И iQ5 (Bio-Rad Laboratories, Inc. («Био-Рад Лабораториз, Инк.»), США)

Провести этапы пробоподготовки и приготовления реакционных смесей согласно инструкции к набору реагентов. Для проведения амплификации рекомендуется использование одноразовых полипропиленовых микропробирок для ПЦР на 0,2 мл (куполообразная крышка) (например, Axygen, CША).

1. Включить прибор, открыть программу iCycler/iQ5.

ВНИМАНИЕ! Лампа должна быть прогрета до запуска эксперимента не менее 15 мин.

2. Поместить микропробирки или стрипы в реакционный модуль амплификатора и запрограммировать прибор.

ВНИМАНИЕ! Следите за тем, чтобы на стенках микропробирок не оставалось капель, так как падение капли в процессе амплификации может привести к сбою сигнала и усложнить анализ результатов. Не переворачивайте стрипы при установке в прибор.

# <u>Программирование амплификатора осуществлять согласно инструкции</u> изготовителя прибора:

- 1. Войти в режим создания нового протокола амплификации, нажав кнопку *Create new*, в модуле *Workshop*.
- 2. В открывшемся окне задать соответствующие параметры амплификации

| Этап | Температура,<br>°С | Продолжительность<br>этапа | Измерение<br>флуоресценции | Кол-во<br>циклов |
|------|--------------------|----------------------------|----------------------------|------------------|
| 1    | 95                 | 15 мин                     | -                          | 1                |
| 2    | 95                 | 15 c                       | _                          |                  |
|      | 55                 | 30 c                       | -                          | 5                |
|      | 72                 | 15 c                       | -                          |                  |
|      | 95                 | 15 c                       | -                          |                  |
| 3    | 55                 | 30 c                       | FAM, JOE/HEX,<br>ROX       | 40               |
|      | 72                 | 15 c                       | -                          |                  |

### Программа амплификации «MRSA» для приборов планшетного типа<sup>3</sup>

- 3. Дать название новому протоколу и сохранить его.
- 4. Создать новую плашку образцов (*Plate Setup*). Задать схему расположения пробирок в планшете.

Формат FRT Форма 2: REF R-B78-100-FT(RG,iQ), REF H-1902-1-1 / VER 24.03.21 / стр. 13 из 14

<sup>&</sup>lt;sup>3</sup> Например, iCycler iQ, iQ5 (BioRad, США), Mx3000P (Stratagene, США)

- 5. В открывшемся окне все клинические образцы обозначить как Unknown, положительные контроли как «+», отрицательные контроли как «-». Калибраторы по каналу JOE/HEX и FAM и ROX задать как Standard и указать концентрацию из вкладыша к набору реагентов. При задании калибраторов кнопка Whole Plate Loading должна быть не активирована. Для всех образцов и калибраторов задать измерение флюоресценции по трем каналам JOE/HEX, FAM, ROX.
- 6. Дать название схеме расположения пробирок и сохранить ее.
- 7. Нажать кнопку *Run.* В открывшемся окне отметить *Use Persistant Well Factors*, нажать кнопку *Begin Run* и сохранить эксперимент.

### Анализ результатов.

Анализ результатов проводится по каналам JOE/HEX и FAM.

- 1. Запустить программу и открыть сохраненный файл. Для этого в модуле *Workshop* нажать *Data file* и выбрать файл данных. Перейти в режим *Data Analysis*.
- 2. Просматривайте данные отдельно по каждому каналу.
- 3. Для каждого канала проверьте правильность автоматического выбора пороговой линии. В норме пороговая линия должна пересекать только сигмообразные кривые накопления сигнала положительных образцов и контролей и не пересекать базовую линию. В случае если это не так, повысьте уровень порога, нажав кнопку *Log View* и установив уровень пороговых линий (левой кнопкой мыши) на таком уровне, где кривые флюоресценции носят линейный характер и не пересекают кривых отрицательных образцов. В таблице результатов (окно *Quant. Results*) появятся значения Ct для анализируемого канала.
- 4. Для анализа результатов нажать кнопку *PCR Quant (iCycler iQ)* или активировав кнопку *Results* (расположена под кнопками с названиями флуорофоров) *(iQ5).*

Интерпретация результатов тестирования исследуемых образцов проводят в соответствии с вкладышем к набору реагентов.